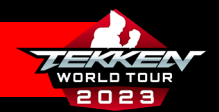

# **TEKKEN WORLD TOUR REGISTRATION PROCESS**

### Welcome to the TEKKEN World Tour 2023 Season!

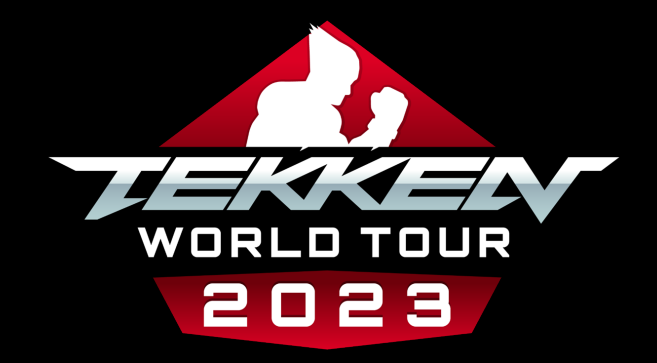

The following pages will walk you through TEKKEN World Tour 2023 registration.

TEKKEN™ 7 & ©Bandai Namco Entertainment Inc

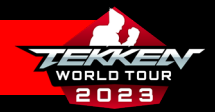

# Table of Contents

| ETP Account Creation               | Page 3           |
|------------------------------------|------------------|
| Creating/Linking A Twitter Account | <u>Page 5</u>    |
| Editing your ETP Profile Page      | Page 9           |
| Creating Tournament Site Accounts  | <u>Page 12</u>   |
| Setting up/Connecting to start.gg  | . <u>Page 13</u> |
| Registering for start.gg Events    | <u>Page 18</u>   |
| Setting up/Connecting to Challonge | <u>Page 19</u>   |
| Registering for Challonge Events   | <u>Page 23</u>   |
| Setting up/Connecting to Tonamel   | <u>Page 24</u>   |
| Registering for Tonamel Events     | <u>Page 28</u>   |
| Checking the ETP Schedule          | Page 29          |

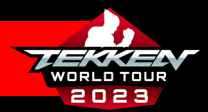

 The TEKKEN World Tour 2023 Season is run through the TEKKEN Esports Tournament Portal:

https://tekken-esports.bn-ent.net/

 To be officially registered for the TEKKEN World Tour 2023 leaderboard, you must be registered with the tournament portal along with start.gg, Challonge, and/or Tonamel.

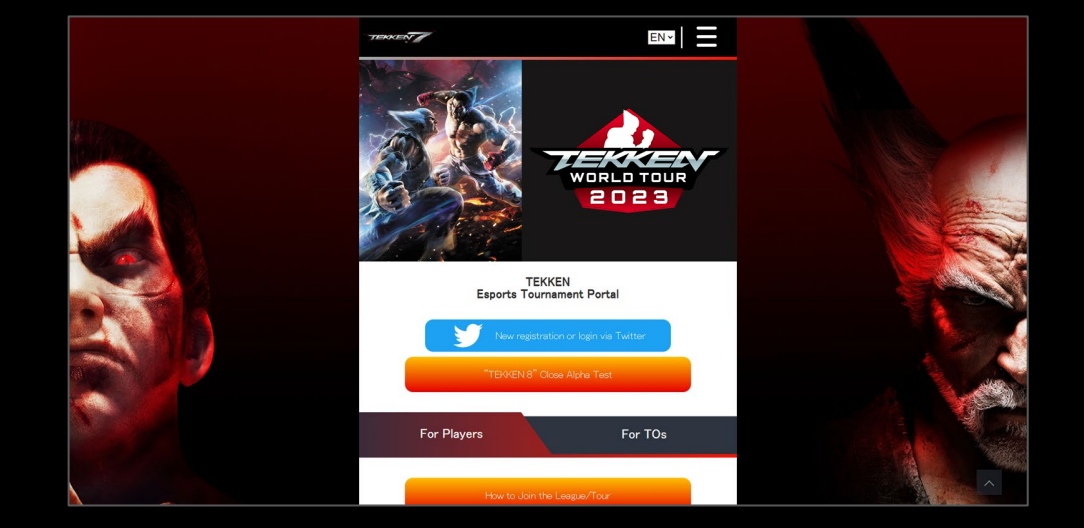

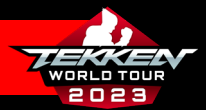

 Please Scroll down to the "For Players" tab and select "How to Join the League/Tour" to begin the registration process.

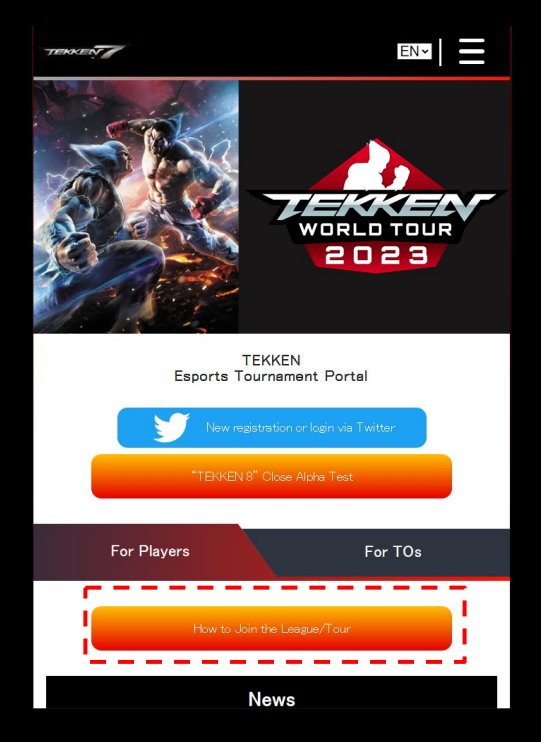

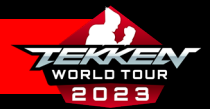

For STEP.1, you will need to have a Twitter account.

- If you do not already have a Twitter account, click "Click here to get a Twitter account".
- If you already have a Twitter account, please select click the blue "New registration or login via Twitter" button.

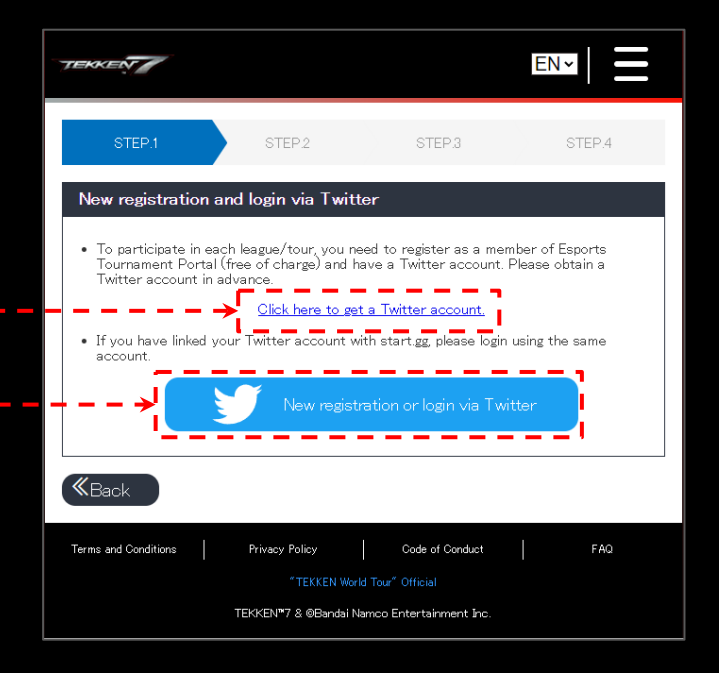

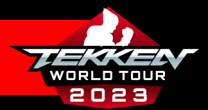

- If you do not have a Twitter account and you selected the option to create one, you can choose to:
  - Sign up with Google
  - Sign up with Apple
  - Create Account
- Once you have set up your account and are logged in, you can proceed with the following steps.

| × | <b>y</b>                                                                                      |  |
|---|-----------------------------------------------------------------------------------------------|--|
|   | Join Twitter today                                                                            |  |
|   | G Sign up with Google                                                                         |  |
|   | Sign up with Apple                                                                            |  |
|   | or                                                                                            |  |
|   | Sign up with phone or email                                                                   |  |
|   | By signing up, you agree to the Terms of Service<br>and Privacy Policy, including Cookie Use. |  |
|   | Have an account already? Log in                                                               |  |
|   |                                                                                               |  |
|   |                                                                                               |  |
|   |                                                                                               |  |
|   |                                                                                               |  |
|   |                                                                                               |  |

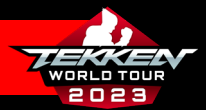

- Once you have have a Twitter account and have clicked the blue "New registration or login via Twitter" button, please enter your Date of Birth and click "Continue."
- On the next screen, you will be prompted to read and accept Bandai Namco Entertainment's Terms of Service and Privacy Policy.
- Please check the box and click "New registration or login via Twitter.

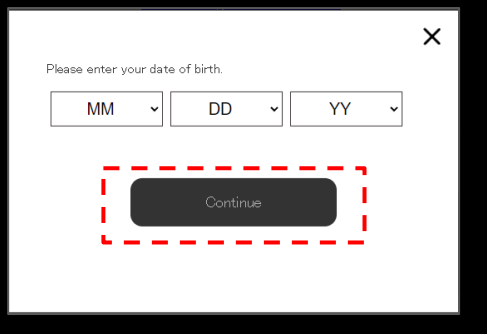

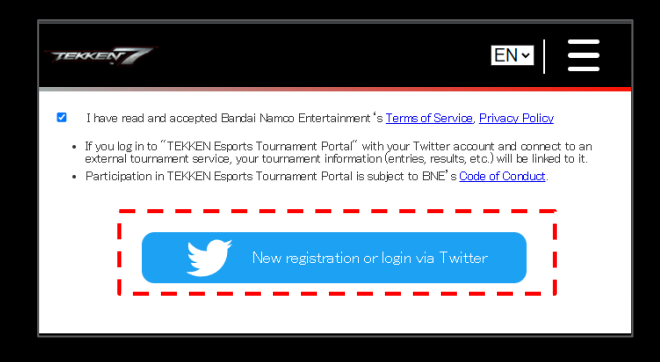

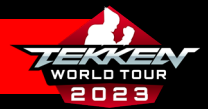

- Once Connected with Twitter, you will be prompted to read, acknowledge and consent to Bandai Namco Entertainment Inc.'s Processing of Personal Information.
- Please read these sections carefully and make your selections.

| Processing of Personal Information |                 |
|------------------------------------|-----------------|
| Summary                            | 0               |
| Analytics                          | 0               |
| Ad Targeting                       | 0               |
| Analytics Ad Targeting             | Accept Selected |
| Reject All                         | Accept All      |

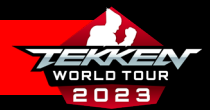

- Congratulations! You know how have an account on the Esports Tournament Portal. Please click "Edit" to configure your account information.
- From here, you can change:
  - Profile image
  - Team/Sponsor
  - Player Name (a required field)
  - Registered Name

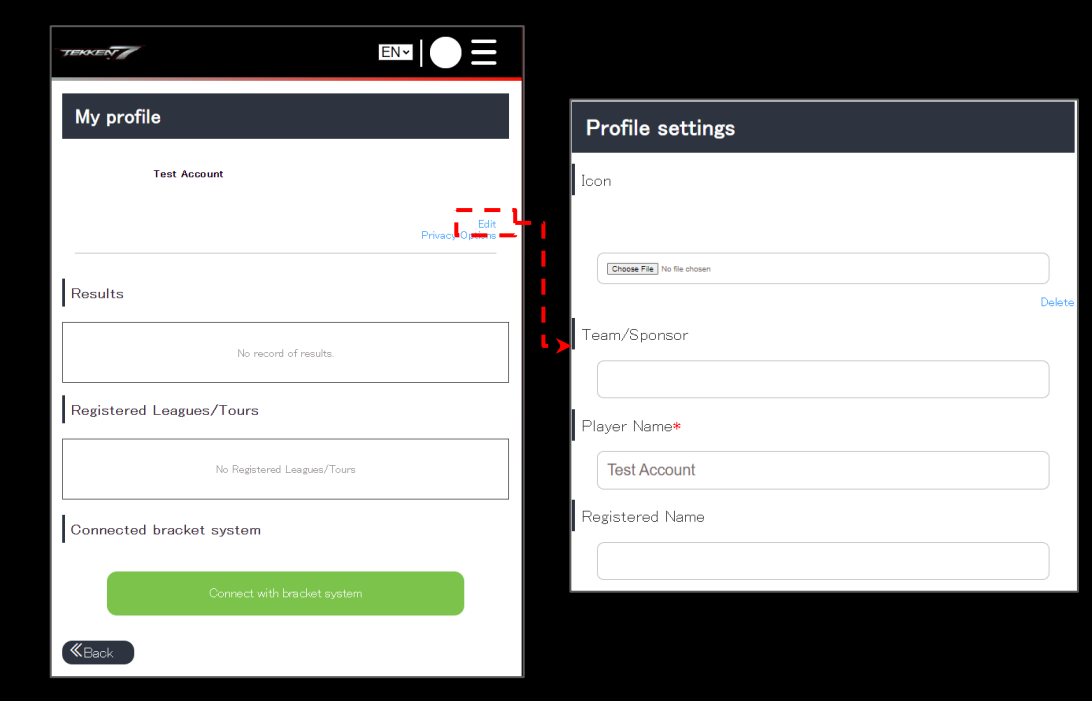

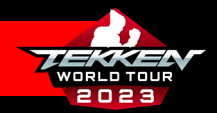

# **TEKKEN WORLD TOUR REGISTRATION PROCESS**

• After configuring your profile, please return to the home page at

https://tekken-esports.bn-ent.net/ or click the TEKKEN 7 icon in the top right corner of the screen.

- Follow the previous steps explained on Page 3 to return to STEP.1
- Please click the arrow in the bottom right to STEP.2 and onto STEP.3.

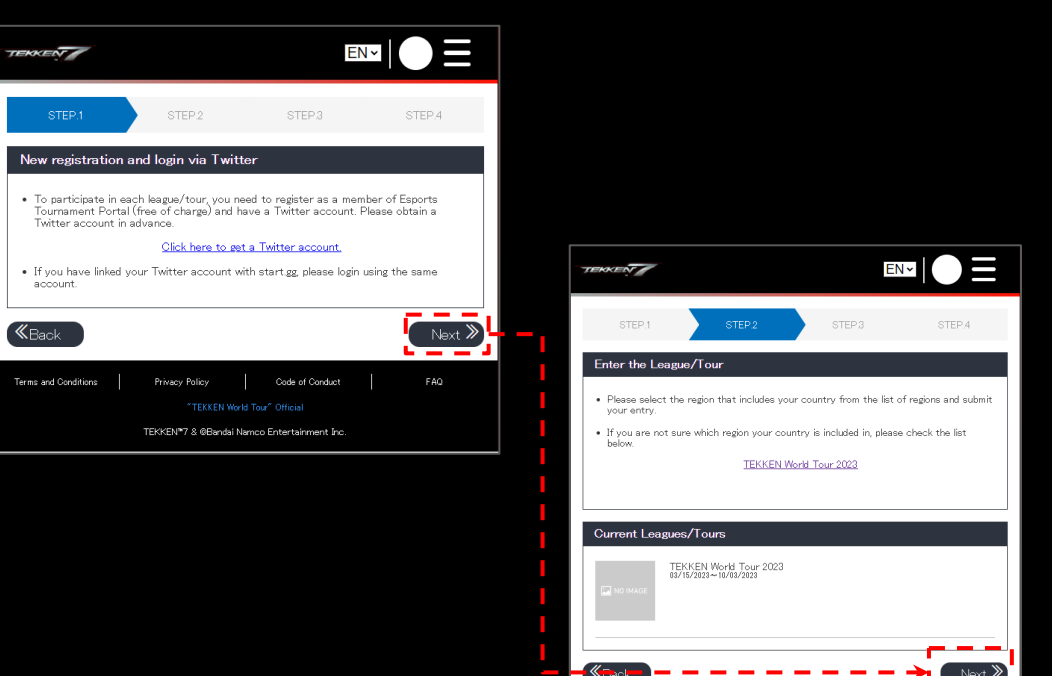

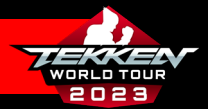

- For STEP.3, you will connect your account to whichever bracket systems you plan on using. The options are start.gg, Challonge, and Tonamel. You can be signed up to 1, 2, or all 3!
- The following slides will teach you how to create accounts on each of these platforms.

| TEKKEN                                                                                                    |                                                   |                                             | EN≁                           | $\bullet \equiv$             |
|----------------------------------------------------------------------------------------------------|---------------------------------------------------|---------------------------------------------|-------------------------------|------------------------------|
| STEP.1                                                                                                    | STEP.2                                            | STEP 3                                      |                               | STEP.4                       |
| Connecting to t                                                                                                    | he bracket syste                                  | m                                           |                               |                              |
| <ul> <li>When you connect<br/>results and other</li> </ul>                                                                                                    | t your Esports Tournar<br>information from the to | ment Portal account<br>ournaments will be s | : to a bracket<br>hown.       | . system, your               |
| <ul> <li>Please connect to<br/>bracket system with the system with the system withe system with the system with the system with the system wi</li></ul> | ı the bracket system fi<br>III differ.            | rom below. *The pro                         | cess of conne                 | acting with each             |
| <ul> <li>Note: If you are in<br/>reflect the correc<br/>bracket system.</li> </ul>                                                                                                    | ot connected to a desi<br>t points. Please make : | gnated bracket syste<br>sure to connect you | em, your rank<br>r account to | ing will not<br>a designated |
| Connectable bra                                                                                                    | acket system                                      |                                             |                               |                              |
| sta                                                                                                    | rt.gg                                             |                                             |                               |                              |
|                                                                                                    | Not Connected                                     |                                             | How to                        | connect                      |
| Ch                                                                                                    | <b>allonge</b><br>Not Connected                   |                                             | How to                        | connect                      |
| Τοι                                                                                                    | namel                                             |                                             |                               |                              |
| Tonamel                                                                                                    | Not Connected                                     |                                             | How to                        | connect                      |
| <b>«</b> Back                                                                                                    |                                                   |                                             |                               | Next »                       |

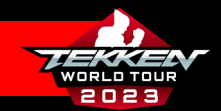

# CREATING YOUR TOURNAMENT SITE ACCOUNT(S)

- For the TEKKEN World Tour 2023 season, events will be hosted by community organizers on start.gg, Challonge, and Tonamel.
- Different organizers use different sites to manage their tournaments, so to take part, you will need to be registered on one or more of these platforms.
- If you do not have accounts on one or more of these platforms, the next slides will explain better how to register on them.

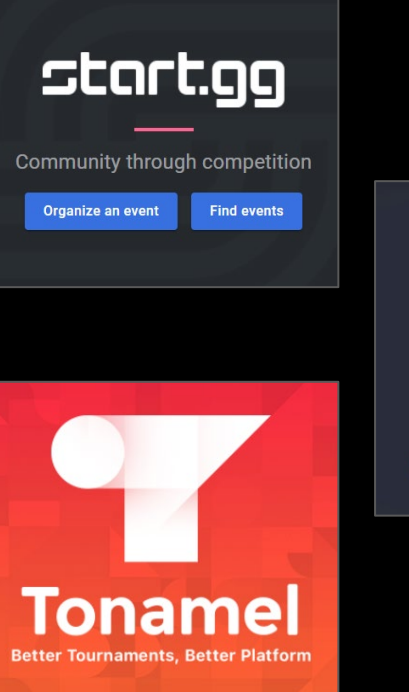

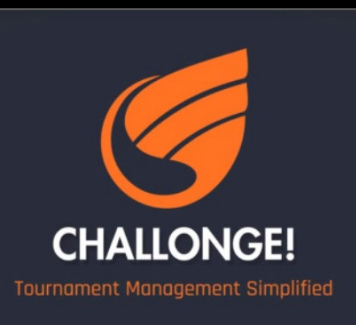

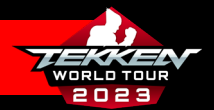

## SETTING UP YOUR START.GG ACCOUNT

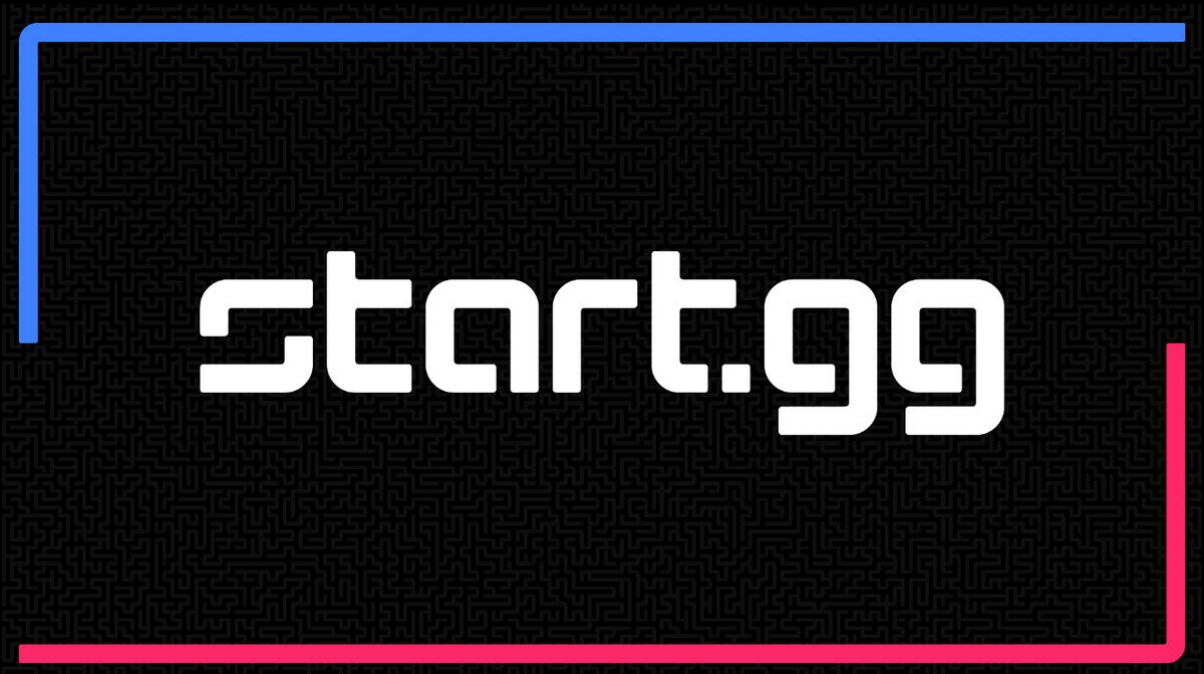

#### **TEKKEN World Tour 2023 - Player Guide**

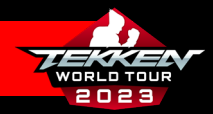

## SETTING UP YOUR START.GG ACCOUNT

- If you are going to participate in start.gghosted tournaments, you will need a start.gg account
- If you do not have a start.gg account, you can register by going to <u>https://www.start.gg/</u>, clicking the login button in the lower left corner, and then following the instructions on the registration tab.
- Once you have set up your account and are logged in, please check your email to verify your account.

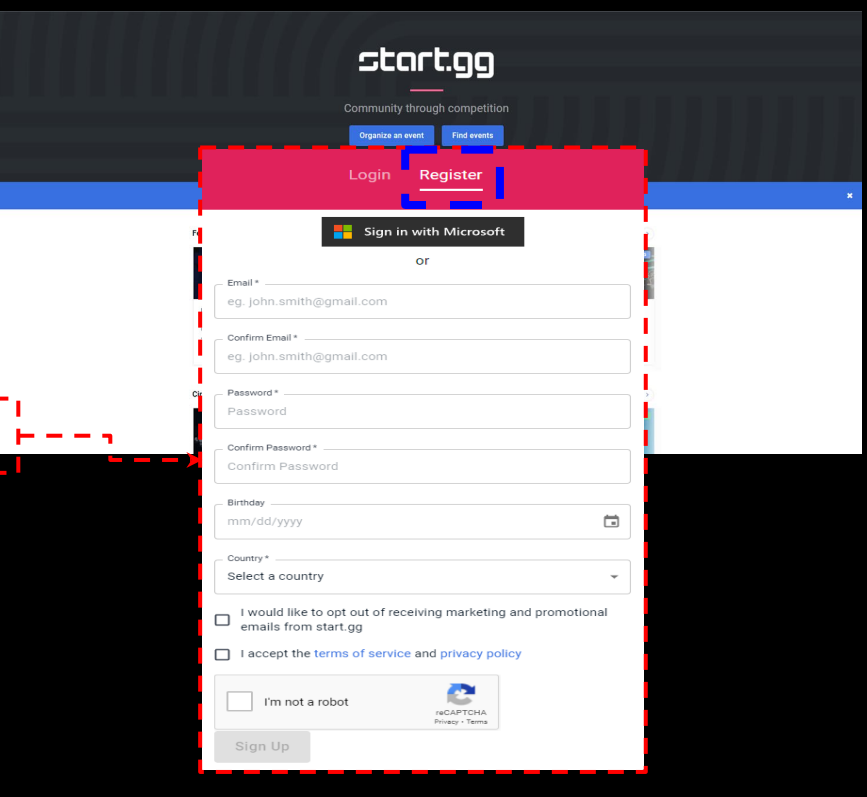

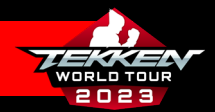

#### CONNECTING YOUR START.GG ACCOUNT

- After creating your start.gg account, head back to your Esports Tournament Portal Page: <u>https://tekken-esports.bn-</u> <u>ent.net/mypage?lang=en</u>
- Scroll down to "Connected Bracket System" and click "Connect with bracket system"

| TENNERT                   |                         |                                                                                                    |
|---------------------------|-------------------------|----------------------------------------------------------------------------------------------------|
| My profile                |                         |                                                                                                    |
| Reset Gaming<br>TekkenGuy | Edit<br>Privacy Options |                                                                                                    |
| Results                   |                         |                                                                                                    |
| No record of rearits.     |                         |                                                                                                    |
| Registered Leagues/Tours  |                         |                                                                                                    |
| TEKKEN World Tour 2022    | Orth Opt                | Results                                                                                                    |
| Results                   | Serboard                | No record of results.                                                                                                    |
| Connected bracket system  |                         | Registered Leagues/Tours                                                                                                    |
|                           |                         | TEKKEN World Towr 2022<br>Originations - Markanizations - Open Open                                                         |
|                           |                         | Repuits Leaderboard                                                                                                    |
|                           |                         | Connected bracket system                                                                                                    |
|                           |                         | Terms and Conditions Prilace Refley Code at Conduct PAD TODORY Movid Tour" Oncid TODORY 21 Although these Second second for |

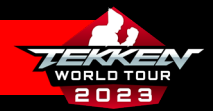

### CONNECTING YOUR START.GG ACCOUNT

- At the "Connect with bracket system" Page, select "How to connect" in the start.gg section.
- Click "Connect".

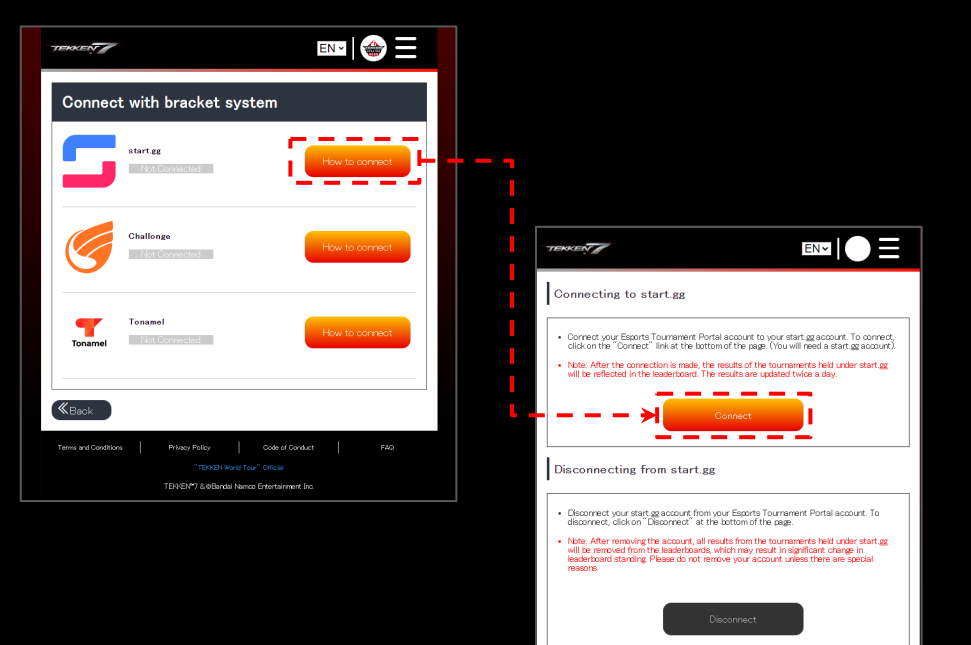

**《**Back

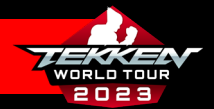

#### CONNECTING YOUR START.GG ACCOUNT

- The next prompt from start.gg will ask permission to access your account.
- Please read about access and tournament seeding that will be granted to the ETP site.
- Click "Approve".

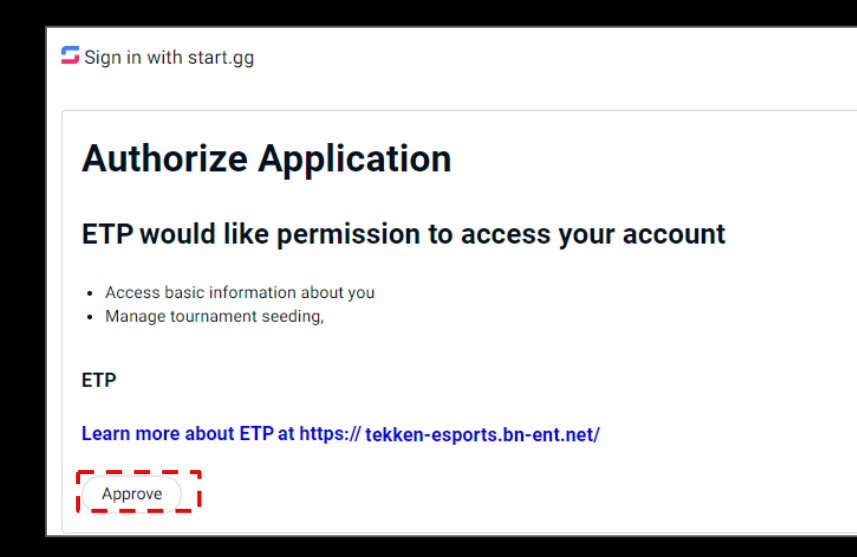

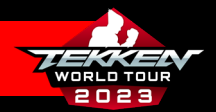

## SETTING UP YOUR CHALLONGE ACCOUNT

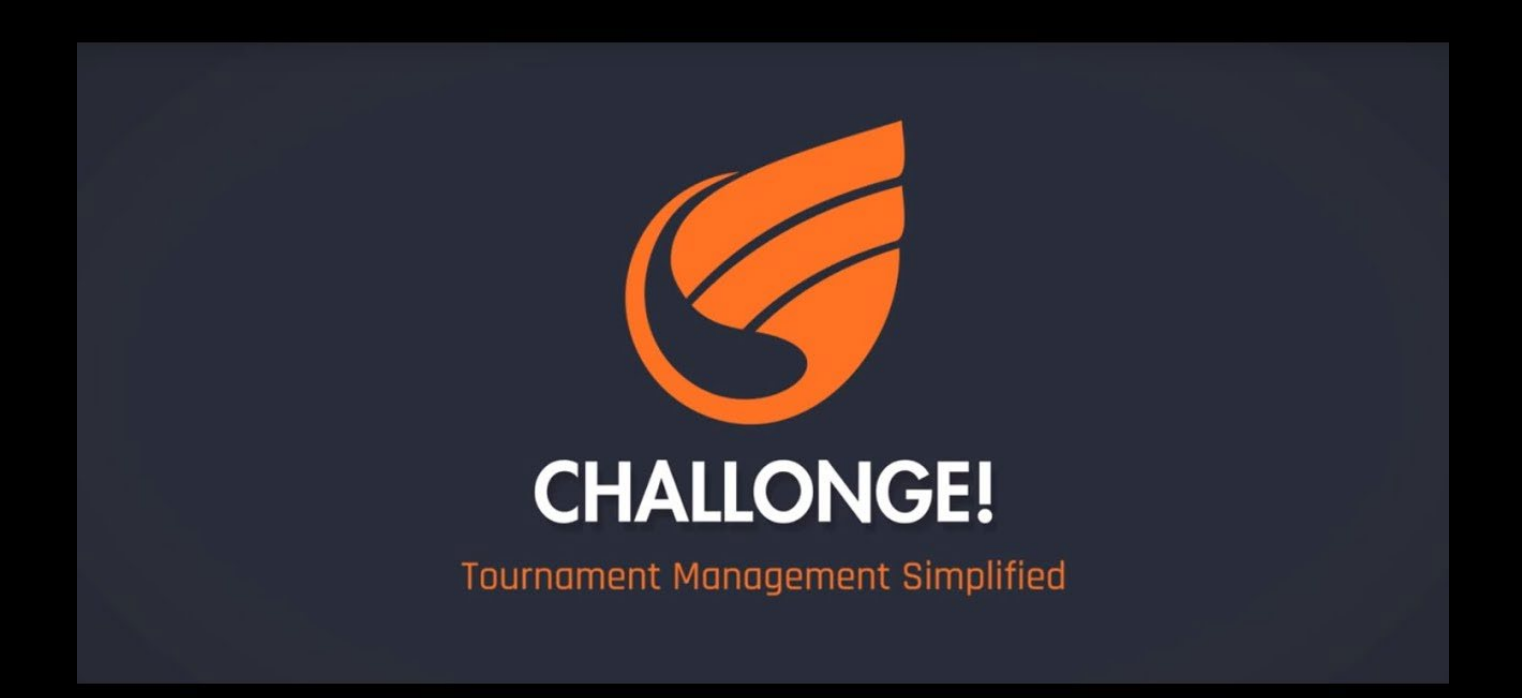

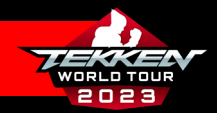

## SETTING UP YOUR CHALLONGE ACCOUNT

- If you are going to participate in Challongehosted tournaments, you will need a Challonge account.
- If you do not have a Challonge account, you can register by going to
   <u>https://challonge.com/</u>, clicking the "Sign Up"
   button in the upper right corner, and then following the instructions on the registration tab.
- Once you have set up your account and are logged in, you can proceed with the following steps.

| CHALLONGE Tournaments Even | s Communities Q                                                                                                   |                                                                                                    | participat | Augustanan Lagin Son La |
|----------------------------|----------------------------------------------------------------------------------------------------|----------------------------------------------------------------------------------------------------|------------|-------------------------|
|                            | Sign up for Challong                                                                                              | Contemporation of the second second sec |            |                         |
|                            | Sign up                                                                                                    | with                                                                                                    |            |                         |
|                            | f facebook 💆 тwit                                                                                                 | TTER 🗖 DISCORD                                                                                                    |            |                         |
|                            |                                                                                                    |                                                                                                    |            |                         |
|                            |                                                                                                    |                                                                                                    |            |                         |
|                            |                                                                                                    |                                                                                                    |            |                         |
|                            |                                                                                                    |                                                                                                    |            |                         |
|                            |                                                                                                    |                                                                                                    |            |                         |
|                            | (-04:00) Eastern Time (US & Canada)                                                                               |                                                                                                    |            |                         |
|                            | United States                                                                                                    |                                                                                                    |            |                         |
|                            | ím not a robot                                                                                                    | RECAPTCHA<br>Privay - Tuma                                                                                                    |            |                         |
| Top Games                  |                                                                                                    |                                                                                                    | -          |                         |
|                            | <ul> <li>I agree to the Terms of Service and Privacy</li> <li>Send me occasional product updates and i</li> </ul> | Policy.<br>nfo about major tournaments.                                                                                                    | _          |                         |
|                            | CREATE AN                                                                                                    | ACCOUNT                                                                                                    |            |                         |
|                            |                                                                                                    |                                                                                                    |            |                         |

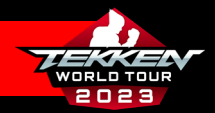

#### CONNECTING YOUR CHALLONGE ACCOUNT

- After creating your challonge account, head back to your Esports Tournament Portal Page: <u>https://tekken-esports.bn-</u> <u>ent.net/mypage?lang=en</u>
- Scroll down to "Connected Bracket System" and click "Connect with bracket system".

| TERRORAT     |                           |                         |
|--------------|---------------------------|-------------------------|
| My profile   | 3                         |                         |
|              | Reset Gaming<br>TekkenGuy |                         |
|              |                           | Edit<br>Privacy Options |
| Results      |                           |                         |
|              | No record of results      | 1.                      |
| Registered L | eagues/Tours              |                         |
| 1            | TEKKEN World Tour 2022    | Osh Ost                 |
|              | Results                   | ederboard               |
|              |                           | Mana                    |
| Connected b  | racket system             |                         |
|              |                           |                         |
|              |                           |                         |
|              |                           |                         |
|              |                           |                         |
|              |                           |                         |
|              |                           |                         |
|              |                           |                         |

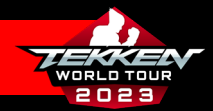

#### CONNECTING YOUR CHALLONGE ACCOUNT

- At the "Connect with bracket system" Page, select "How to connect" in the Challonge section.
- Read the information provided on "Connecting to Challonge" then click "Connect".
- After making sure you are logged into Challonge, Click "Authorize" to finish connecting your Challonge and ETP accounts.

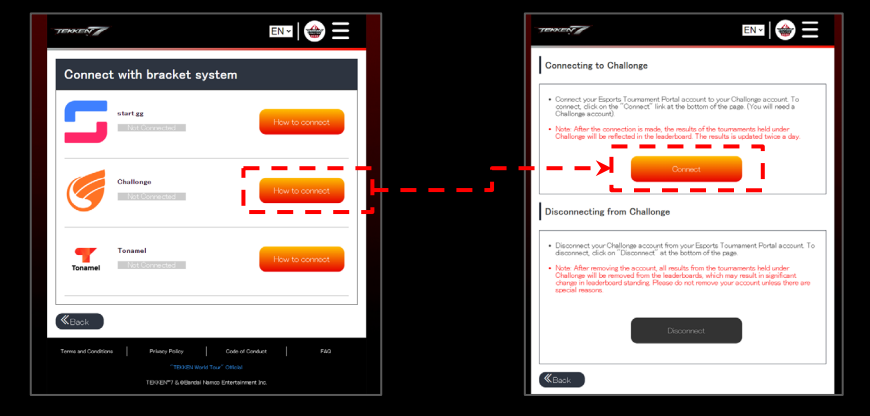

**TEKKEN World Tour 2023 - Player Guide** 

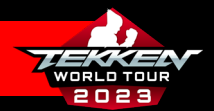

## SETTING UP YOUR TONAMEL ACCOUNT

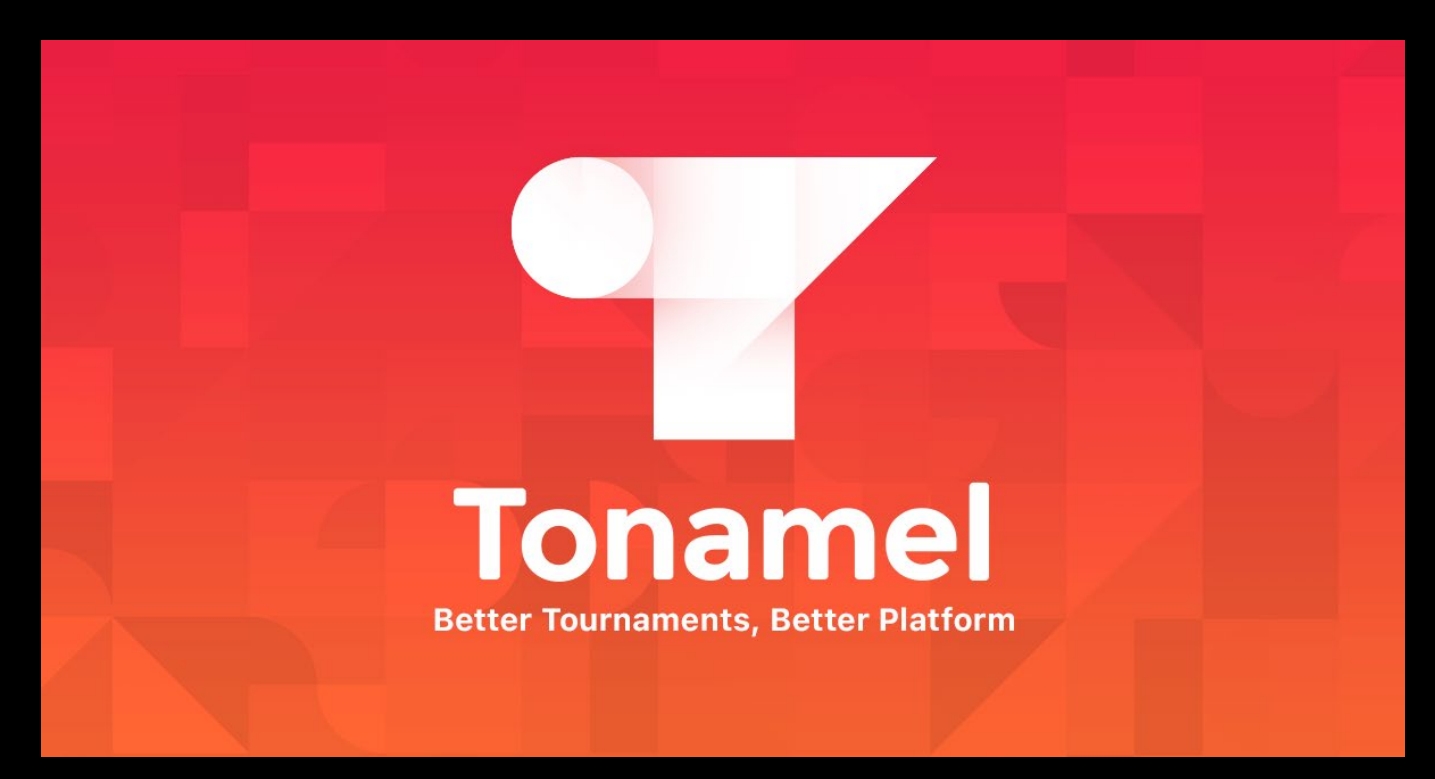

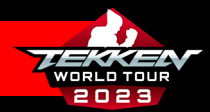

## SETTING UP YOUR TONAMEL ACCOUNT

- If you are going to participate in Tonamelhosted tournaments, you will need a Tonamel account.
- If you do not have a Tonamel account, you can register by going to <u>https://tonamel.com/</u>, clicking the "Sign Up" button in the upper right corner, and then following the instructions on the registration tab.
- Once you have set up your account and are logged in, you can proceed with the following steps.

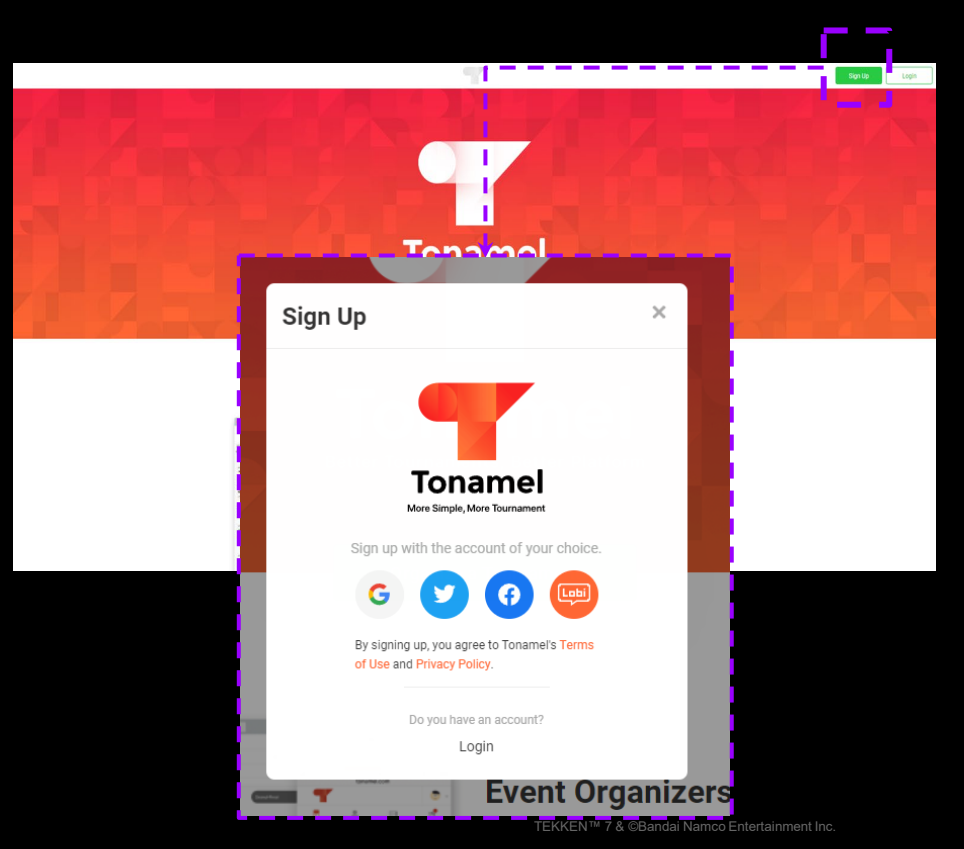

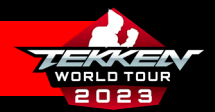

## CONNECTING YOUR TONAMEL ACCOUNT

- After creating your Tonamel account, head back to your Esports Tournament Portal Page: <u>https://tekken-esports.bn-</u> <u>ent.net/mypage?lang=en</u>
- Scroll down to "Connected Bracket System" and click "Connect with bracket system"

| TEROVERY J                |                         |                      |                                                 |     |
|---------------------------|-------------------------|----------------------|-------------------------------------------------|-----|
| My profile                |                         |                      |                                                 |     |
| Reset Gaming<br>TekkenGuy | 1                       |                      |                                                 |     |
|                           | Edit<br>Privacy Options |                      |                                                 |     |
| Results                   |                         |                      |                                                 |     |
| No record of              | Freedate.               |                      |                                                 |     |
| Registered Leagues/Tours  |                         |                      |                                                 |     |
| TEKKEN World Tour 2022    | 0.0.07                  |                      |                                                 |     |
| Brauts                    | - earlertoard           | Results              |                                                 |     |
|                           | More                    |                      | No record of results.                           |     |
| Connected bracket system  |                         | Registered L         | .eagues/Tours                                   |     |
|                           |                         |                      |                                                 |     |
|                           |                         |                      | TEKKEN World Tour 2022<br>obraw/2022~10/02/2022 | th. |
|                           |                         |                      | Results Leaderboard                             |     |
|                           |                         |                      |                                                 |     |
|                           |                         | Connected b          | pracket system                                  |     |
|                           |                         | ·                    |                                                 | -   |
|                           |                         |                      | Connect with bracket system                     |     |
|                           |                         | Terms and Conditions | Privacy Policy Code of Conduct                  |     |
|                           |                         |                      | "TERKEN World Tour" Official                    |     |

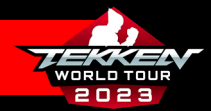

EN-

## **CONNECTING YOUR TONAMEL ACCOUNT**

- At the "Connect with bracket system" Page, select "How to connect" in the Tonamel section.
- Read the information provided on "Connecting to Tonamel" then click "Connect"
- If you are already logged into Tonamel, this will automatically connect your ETP and Tonamel accounts.

| TERKEN                                   |                                                                    | EN S                                                                                                    |
|------------------------------------------|--------------------------------------------------------------------|----------------------------------------------------------------------------------------------------|
| Connect with bracket                     | system                                                             | Connecting to Tonamel                                                                                                    |
| start.gg<br>Not Connected                | How to connect                                                     | <ul> <li>Connect your Eacots Tournament Portal account to your Tonemel account To<br/>connect, click on the "Connect" links the bettern of the rage (You will need a<br/>Tonemia account!</li> <li>Note After the connection is made, the macht of the tournaments held under Tone<br/>will be reflected in the leaderboard. The results is updated takes a day.</li> </ul>                                                                                                    |
| Challonge<br>Not Connected               | How to connect                                                     | Disconnecting from Tonamel                                                                                                    |
| Tonamel<br>Tonamel Not Connected         | How to connect                                                     | <br>Discovert, your Torgenel account from your Esconts Tournessert Partial account. To<br>discovert, citick on "Discovert," at the bottom of the page.     Note: Aleman envirolity the account, all maints from the tournesserts hald under Torgene<br>I have allowed the the account, all maints from the tournesserts hald under Torgene<br>I have allowed the the account, all maints from the tournesserts hald under Torgene<br>I have allowed the the account, all maints from the tournesserts hald under Torgene<br>I have allowed the tournessert of the account of these there are special<br>reasons.                                                                                                    |
| Back Terms and Conditions Physics Policy | Code of Conduct FAQ                                                | Disconnect                                                                                                    |
| "TEXHEN<br>TEXHEN"7 & 0 Bar              | World Tour <sup>®</sup> Official<br>India Namoo Entertainment Inc. | (Kenter and the second second |

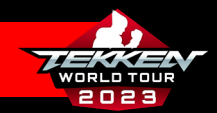

#### CHECKING THE SCHEDULE TO SEE UPCOMING EVENTS

 Now that you are registered on the TEKKEN Esports Tournament Portal and have linked your account with your necessary tournament platform(s), you can check the schedule here:

> https://tekken-esports.bnent.net/schedule

• The schedule page has all upcoming events registered in the ETP.

| TEKKEN      |                                                                                                   |                                                  |
|-------------|---------------------------------------------------------------------------------------------------|--------------------------------------------------|
| Schedul     | e                                                                                                 |                                                  |
| League/Tour |                                                                                                   |                                                  |
| All         |                                                                                                   | ~                                                |
| Region      |                                                                                                   |                                                  |
| All         |                                                                                                   | ~                                                |
| Status      |                                                                                                   |                                                  |
| Upcoming    | ~                                                                                                 | Asc 🗸                                            |
| Filtering   |                                                                                                   | Updated twice per day<br>Last update:5 hours ago |
| Rotto       | <sup>80,517,602</sup><br>EVO Japan 2023<br>TEKKEN World Tour 2023<br>江東区<br>Master                | Upcoming                                         |
|             | 04/22/2013<br><b>The MIXUP 2023 – Round 5</b><br>TERKEN World Tour 2023<br>Villeurbarne<br>Master | Upcoming                                         |
|             | as/as//aa/<br><b>Punishment 2</b><br>TEKKEN World Tour 2023<br>La Paz<br>Master                   | Upcorning                                        |

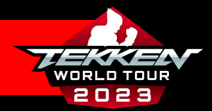

#### **REGISTERING FOR START.GG EVENTS**

- You can now register for a Dojo event in start.gg by clicking the "Join Now" button in the top left of the page (or "Register" in the bottom right).
- Next, you will go through the registration prompts, completing all of the fields required by the tournament.

| Join New                                                             | Test                        |                                                                                                    |                                                                                                    |
|----------------------------------------------------------------------|-----------------------------|----------------------------------------------------------------------------------------------------|----------------------------------------------------------------------------------------------------|
| Inn 25th John, 2002     Las Wegas, NV ISIA                           |                             |                                                                                                    |                                                                                                    |
| # Hame                                                               | Events                      |                                                                                                    |                                                                                                    |
| Attendees     O     Popular                                          | - June 29th 2022<br>Bracket |                                                                                                    | Join Now                                                                                                    |
| as Events                                                            | Singles - TEOGEN 7          | Re                                                                                                    | gistration closes Jun 26, 2022<br>12:00 PM EDT                                                                                                    |
| Bracket                                                              | 0000                        | w Buckets Standings Matches Stats                                                                               |                                                                                                    |
| • June 25th 2922                                                     |                             | VerAl                                                                                                    |                                                                                                    |
|                                                                      |                             |                                                                                                    |                                                                                                    |
|                                                                      | Attendees                   |                                                                                                    |                                                                                                    |
|                                                                      |                             |                                                                                                    |                                                                                                    |
|                                                                      |                             | No Attendees                                                                                                    |                                                                                                    |
|                                                                      |                             |                                                                                                    | UK                                                                                                    |
|                                                                      |                             |                                                                                                    |                                                                                                    |
|                                                                      | Location                    |                                                                                                    | × Test Dojo Prime Event - NA                                                                                                    |
|                                                                      | Las Vega                    |                                                                                                    | Jun 22h = 20h, 2022 - Las regas, MC USA<br>Projector                                                                                                    |
|                                                                      | Las vegas, rec. you         | The second second second second second second second second second second second second second second second se |                                                                                                    |
|                                                                      |                             |                                                                                                    |                                                                                                    |
|                                                                      | · · · ·                     |                                                                                                    |                                                                                                    |
| Back Io Test Dojo Prime Event - NA                                   |                             |                                                                                                    |                                                                                                    |
| Back to Test Dop Prime Event - NA<br>Register for Test Dojo Prime    | Event - NA                  |                                                                                                    |                                                                                                    |
| Back to Teel Dop Prime Event - NA<br>Register for Test Dojo Prime    | Event - NA                  |                                                                                                    |                                                                                                    |
| Back to Test Dojo Prime Event - NA.<br>Register for Test Dojo Prime  | Event - NA                  |                                                                                                    | COVID-19 Travel And Large Gathering Advisory                                                                                                    |
| Back to test Dojo Prime Event - NA<br>Back to Test Dojo Prime        | Event - NA                  | Not yu01 Log not                                                                                                | COVID-19 Treef Ad Loge Softwire Advance<br>Covid-19 Treef Ad Loge Softwire Advance<br>Coopening packing and country<br>recommendations                                                                                                    |
| Nach in frait Data Panne Caver, NA.<br>Register for Test Dojo Prime  | Event - NA                  | Net year't cag not                                                                                              | COVID-19 Transf And Lurge Softening Advisory<br>Plasas day syndromed and assure. Christ the<br>CCC general galantinia and country<br>recommendations                                                                                                    |
| ead is for the meeting the                                           | Event - NA                  | net yea <sup>rt</sup> Log net                                                                                   | COVID-19 Treest And Large Softwiring Advisory<br>Places stay informed and assure. Check the<br>CoD generation and country<br>recommunications.                                                                                                    |
| link in het op nive twei - w.                                        | Event - NA                  | Not you't key out                                                                                               | COVID-19 Transf and Large Safeting Advisory<br>Plasas targe softment and assue Covid-the<br>economicalizations<br>constrained and and and and and and and<br>the constrained and and and and and and and<br>the constrained and and and and and and and and<br>the constrained and and and and and and and and and an                                                                                                    |
| nach bi had bag Prine Faser I kö.<br>Register for Test Dojo Prime    | Event - NA                  | Net you' Lap out                                                                                                | COVID-19 Transl And Large Softwire Advisory<br>Plasas tays informed and aware. Carbot the<br>Code parent guidents and country<br>recommensions<br>""" Teat Dap Prime Event-<br>                                                                                                    |
| eer to foot poor toor too<br>legister for Test Dojo Prime            | Event - NA                  | Not you' Lay out                                                                                                | COVID-19 Treest And Large Softwire Advances<br>Covid-19 Treest And Large Softwire Advances<br>Covid-19 Treest And Large Softwire Advances<br>Covid-19 Treest And Large Softwire Advances<br>And 20 Treest Advances<br>Advances<br>Treest Advances<br>Advances<br>Advances<br>Treest Advances<br>Advances<br>Treest Advances<br>Advances<br>Treest Advances<br>Advances<br>Treest Advances<br>Advances<br>Treest Advances<br>Advances<br>Advances<br>Advances<br>Treest Advances<br>Advances<br>Advances<br>Treest Advances<br>Advances<br>Advances |
| tas li het og nøre tver - vi.<br>Register for Test Dojo Prime        | Event - NA                  | Nut you't Log out                                                                                               | COUND-10 Transf And Large Satisfield Address<br>December of the Satisfield Address of the Satisfield Address<br>December of the Satisfield Address of the Satisfield Address<br>December of the Satisfield Address of the Satisfield Address<br>Address of the Satisfield Address of the Satisfield Address<br>Text December of the Satisfield Address of the Satisfield Address of                                                                                                    |
| nach bi had bag Prive Frank<br>Register for Test Dojo Prime          | Event - NA                  | Net you't Lay out                                                                                               | COVID-19 Trees And Large Gethering Advisory<br>Private stary formed and assue. Clear the<br>Coll private global and county<br>commensions                                                                                                    |
| eks to het ben met den tw.<br>Register for Test Dojo Prime           | Event - NA                  | Marganit Lagrand<br>Pres 5                                                                                      | COVID-19 Treest And Large Butthering Advinces<br>Result alsy softwards and asset. Only if the<br>CDC general guidations and country<br>recommendations<br>and 2000 - Sint 2022<br>and 2000 - Sint 2022<br>and 2000 - Sint 2022<br>and 2000 - Sint 2022<br>and 2000 - Sint 2022<br>and 2000 - Sint 2020<br>Free<br>Depicities Free<br>Depicities Free<br>Depicities Free                                                                                                    |
| Back in Yeel Capit Prime Cavel - NA.<br>Register for Test Dojo Prime | Event - NA                  | Nut you't Lisj out                                                                                              | COVID-19 Transl And Large Satharing Advices<br>Packade syndromed and anared. Christian the<br>conservational and anared. Christian the<br>conservational and anared. Christian the<br>Analysis of the conservation of the<br>Analysis of the conservation of the<br>Analysis of the conservation of the<br>Analysis of the conservation of the<br>Analysis of the conservation of the<br>Analysis of the conservation of the<br>Analysis of the conservation of the<br>Analysis of the conservation of the<br>Analysis of the conservation of the<br>Analysis of the conservation of the<br>Analysis of the conservation of the<br>Analysis of the conservation of the<br>Analysis of the conservation of the<br>Analysis of the conservation of the conservation of the<br>Analysis of the conservation of the conservation of the<br>Analysis of the conservation of the conservation of the<br>Analysis of the conservation of the conservation of the<br>Analysis of the conservation of the conservation of the<br>Analysis of the conservation of the conservation of the<br>Analysis of the conservation of the conservation of the conservation of the<br>Analysis of the conservation of the conservation of the conservation of the<br>Analysis of the conservation of the conservation of the                                                                                                    |

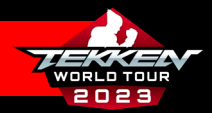

### **REGISTERING FOR CHALLONGE EVENTS**

- For Challonge, a Tournament Organizer will need to provide a "sign-up page" link for you to register.
- Once provided the link, you simply need to select "Register/Register for Free" to register for the event.

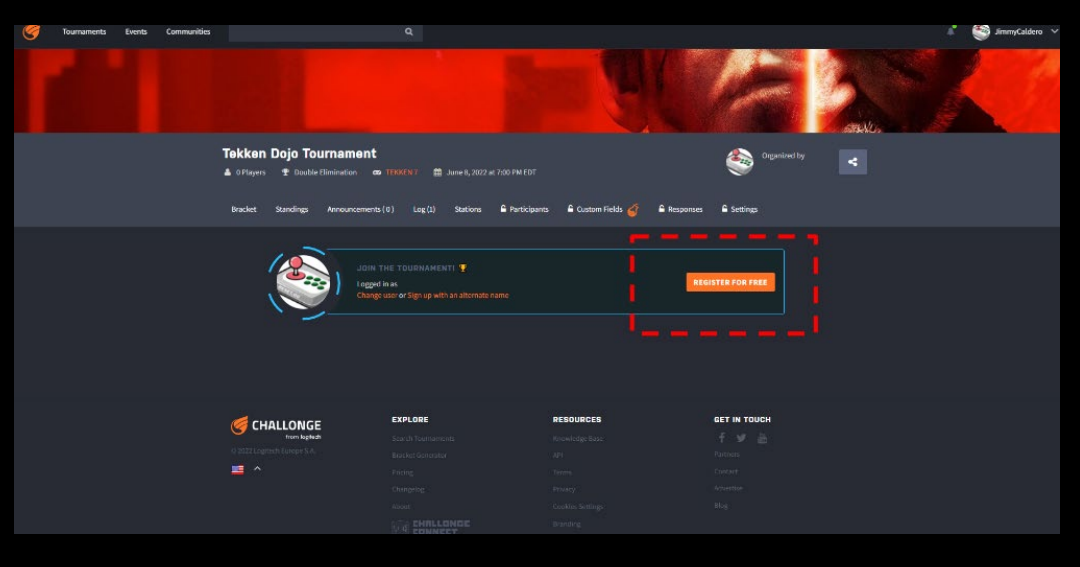

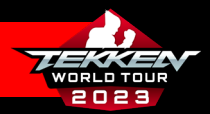

## **REGISTERING FOR TONAMEL EVENTS**

- To register for an event in Tonamel, you select "Tournament Entry" on the tournament page while signed in to be entered into the bracket.
- Next, you will put in your "Entry Name" (what you wish to be referred to during the event).
- Finally, you can Read/Accept Tonamel Terms and Conditions, select "Tournament Entry" again and you will be entered into the tournament.

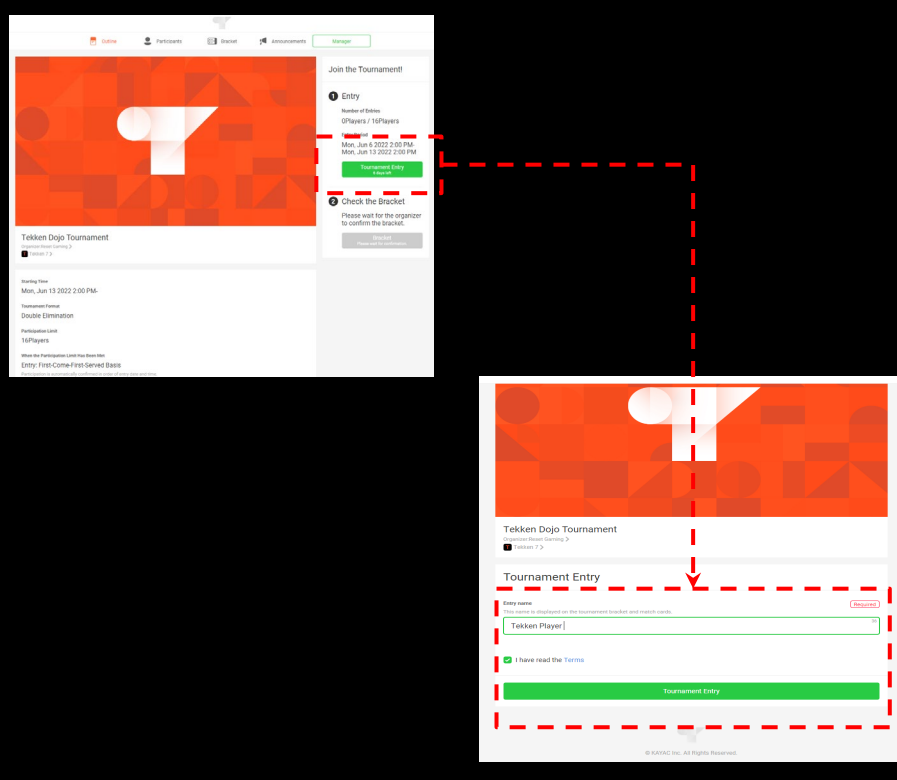

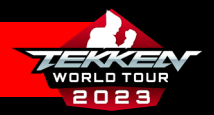

## CHECKING EVENT RESULTS

- Congratulations! You are now registered and ready to take part in your first TEKKEN World Tour 2023 event.
- Once you have taken part in your first event, you can navigate to your top results and the current leaderboard standings on your profile page in the TEKKEN Esports Tournament Portal: https://tekkenesports.bn-ent.net/mypage.

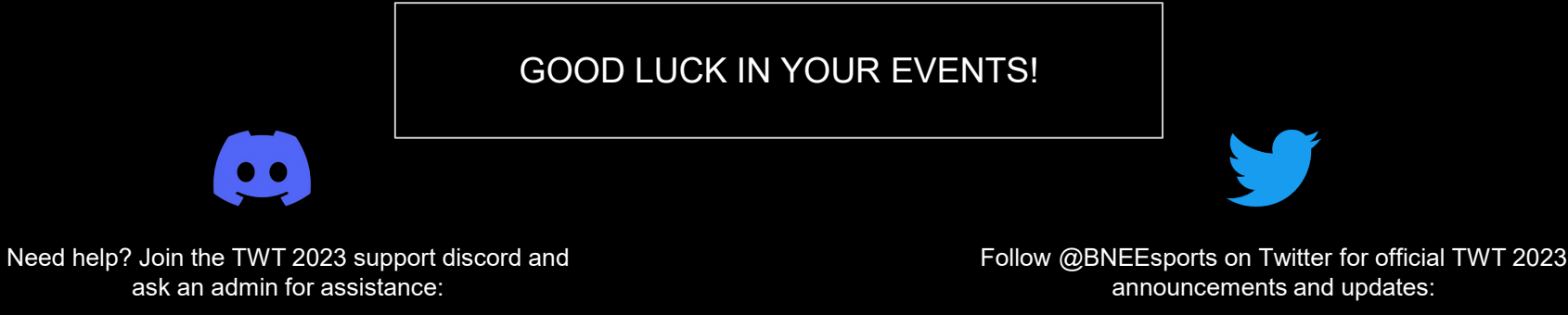

https://discord.gg/W8XJvRg8G7

announcements and updates:

https://twitter.com/BNEesports